# Evrofinance Mosnarbank

**REMOTE BANKING SERVICE SYSTEM FOR LEGAL ENTITIES "Internet client-bank** CORREQTS"

## **Planned regeneration of working key**

1. Creating a certificate regeneration request

To regenerate a set of keys, you need to log in to System CORREQTS at : https://corp.efbank.ru

1) Then in the upper left menu open Service Menu, indicated by the gear icon:

| Evrofinance 16 January 2023<br>Mosparhank Monday TEST RSA                                                        | G                                      | <mark>&gt;</mark> ☆ @        |
|----------------------------------------------------------------------------------------------------|----------------------------------------|------------------------------|
| A COMM DWAR                                                                                                    |                                        | Change password              |
| Home Accounts Payment documents Currency transactions Letters Products and services                              | I PU                                   | Options of password recovery |
|                                                                                                    |                                        | Home page settings           |
| Home / Security /                                                                                                | Certificates                           | Security >                   |
| Requests for certificate re-generation                                                                           | New certificate requests               | Directories •                |
|                                                                                                    | Requests for certificate re-generation | Reference information        |
| CREATE VIEW BISIN SIGN SIGN MORE                                                                                 | Per-session keys                       | Subsystem of import/export   |
|                                                                                                    | Mobi Pass keys                         | Templates                    |
| Date from 🖀 to 🖀 Signature facility Show 56407                                                                   | eToken PASS keys                       | Subscriptions                |
| Sear                                                                                                    | Ключи PayControl                       |                              |
| match                                                                                                    | Запросы на продление ключа PayControl  |                              |
| Number         Document date         Status         Organization         Resp.officer         Signature facility | Токены ОАUTH (клиент)                  | III                          |

2) Then enter the menu item Security – Certificate Regeneration Requests and create a request:

| Evrofinance<br>Mosnarba                                  | 16 January 2023<br>Monday |                               | TEST                  | RSA                       |                                         | B                      | ۵      | 0        |
|----------------------------------------------------------|---------------------------|-------------------------------|-----------------------|---------------------------|-----------------------------------------|------------------------|--------|----------|
| Home Accounts                                            | Payment documents         | Currency transactions Letters | Products and services |                           |                                         | ip                     | user2  | Ð        |
| Home / Security /<br>Requests for<br>CREATE<br>Date from | r certificate re-         | -generation                   |                       | Show Buc<br>Sear<br>match | Ехрот *<br>грый просмотр<br>ch by exact | Current doc<br>Print * | uments | <u>*</u> |
| Number Docur                                             | nent date Status          | Organization                  | Resp.officer          | Signature facility        | Key ID                                  |                        |        | 111      |
|                                                          |                           | Ширшов Антон                  | ШИРШОВ АНТОН          | ipuser2 (Ширшов Антон     | 002000000000000000000000000000000000000 | 40003044500            |        |          |

3) In the opened form, select Signature facility, subject to regeneration:

| Certificate regeneration request                    | ×                  |  |
|-----------------------------------------------------|--------------------|--|
|                                                     | 🕜 Help             |  |
| Number 1 Date 17.01.2023                            |                    |  |
| Client's responsible officer                        |                    |  |
| SERVICEFAM SERVICENAME                              | •                  |  |
| Signature facility                                  |                    |  |
| nerez2 (SERVICES LIMITED), RSA<br>Certificate data: |                    |  |
| Reason for certificate change                       | Signature facility |  |
| Message from bank                                   |                    |  |
|                                                     |                    |  |
| SIGN AND SEND                                       | Save               |  |

4) Without making edits to the content of the form, click save or sign and send:

| Certi             | ficate reg             | eneration | request              |                  |                   | х    |
|-------------------|------------------------|-----------|----------------------|------------------|-------------------|------|
|                   |                        |           |                      |                  | 6                 | Help |
| Number            | 2                      | Date 17.0 | 1.2023 🛗             |                  |                   |      |
| Client's          | responsible offi       | cer       |                      |                  |                   |      |
|                   |                        | :         | SERVICEFAM SERVIC    | ENAME            |                   |      |
| Signatu           | re facility            |           |                      |                  |                   |      |
|                   |                        | ne        | rez2 (SERVICES LIMIT | ED), RSA         |                   |      |
| Full nam<br>SERVI | ne (CN)<br>CEFAM SERVI | CENAME    |                      |                  |                   |      |
| Last nar          | me (SN)                |           | Name                 | , patronymic (G) |                   |      |
| SERVI             | CEFAM                  |           | SER                  | /ICENAME         |                   |      |
| Position          | (TITLE)                |           |                      |                  |                   |      |
| E-mail a          | address (E)            |           |                      |                  |                   |      |
| dbo@e             | efbank.ru              |           | 0.11.11.04           |                  |                   |      |
|                   |                        |           | Subject's name (     | 51)              | Country (         | ()   |
|                   |                        |           | UKU1                 |                  | 05                |      |
| CT OI             | геец)<br>БАНС РОУЛ л   | 24        |                      |                  |                   |      |
| Ormania           | -fine (0)              |           |                      |                  |                   |      |
| SERVI             | CES LIMITED            |           |                      |                  |                   |      |
| ITN (INI          | N)                     | SNILS     | OGRN                 |                  | OGRNIP            |      |
| 990906            | 58999                  | ONIEG     |                      |                  |                   |      |
| Branch            | (OU)                   |           |                      |                  |                   |      |
| Органи            | (00)                   |           |                      |                  |                   |      |
| Cortifi           | icato data:            |           |                      |                  |                   |      |
| Deeren            |                        |           |                      |                  |                   |      |
| Reason            | for certificate c      | hange     |                      |                  |                   |      |
|                   |                        |           |                      |                  |                   |      |
| Messag            | e from bank            |           |                      |                  |                   |      |
|                   |                        |           |                      |                  | ^                 |      |
|                   |                        |           |                      |                  | $\langle \rangle$ |      |
|                   |                        |           |                      |                  |                   |      |
|                   |                        |           |                      |                  |                   |      |
|                   | SIGN AND SE            | ND        |                      |                  |                   | Save |
|                   |                        |           |                      |                  |                   |      |

### 2. Menu of RSA key generation

Next, the following dialog boxes will appear sequentially on the screen:

1) In the first appeared window select the device, which contains the working key, and click «OK»

| Выберите папку для хранения секретных ключей | × |
|----------------------------------------------|---|
| Plase select folder                          |   |
|                                              |   |
| и Компьютер                                  | ^ |
| D 🏭 SYSTEM (C:)                              |   |
| D 🕞 WORK (D:)                                | E |
| A TRANSCEND (E:)                             |   |
| BACKUP                                       |   |
| BANKSSL2                                     |   |
| \mu cor.ssl.req                              |   |
| b J genakmco.000                             |   |
| b ipuser2_2022                               |   |
| b ipuser2_2022_221122                        |   |
| ▶ 🛄 Ir-017c9.000                             | - |
|                                              |   |
| Создать папку ОК Отмена                      |   |

2) Leave the password fields for new keys empty and click «OK»:

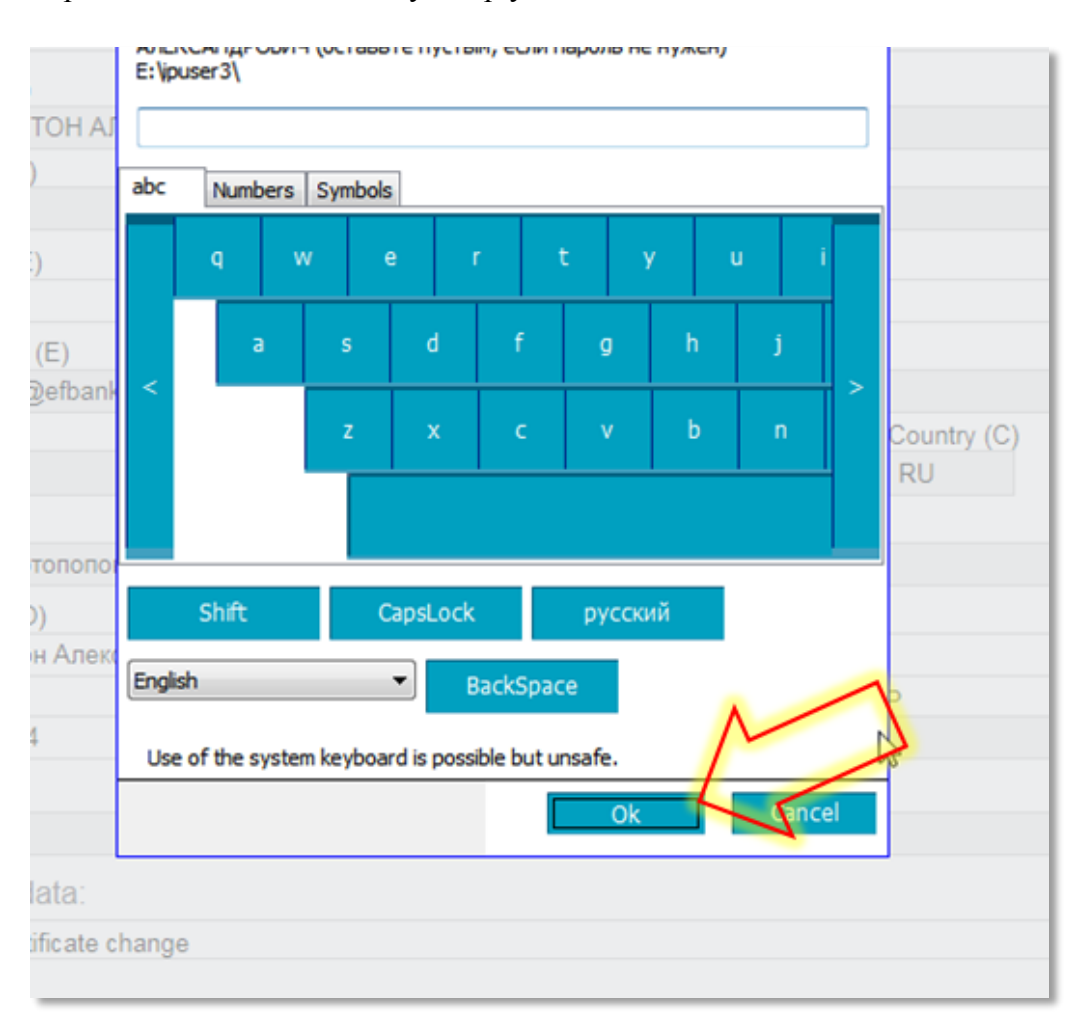

#### 3. Sending a request to the Bank and printing of the Act of Recognition

The request for certificate regeneration formed in the manner described above appears in the list of requests with the status «Created». Now you need to sign it and send it to the Bank:

| Evrofinance 17 Ja<br>Mosnarbank                | anuary 2023<br>Tuesday |                      | SERVI                 | CES LTD                                    |                                                             | Ľ                      | \$                          | 0   |
|------------------------------------------------|------------------------|----------------------|-----------------------|--------------------------------------------|-------------------------------------------------------------|------------------------|-----------------------------|-----|
| Home Accounts Payment do                       | ocuments Currency      | transactions Letters | Products and services |                                            |                                                             |                        | nerez2                      | Đ   |
| Home / Security / Requests for certific CREATE | cate re-genera         | ation<br>MORE        |                       | Show Быстрый пр<br>Search by ех<br>match   | <u>∎ Export</u> ×<br>осмотр <u>Расширенный пои<br/>хаст</u> | Current doo<br>Print * | cuments<br><i>S</i> Refresh | •   |
| ✓ Number Document date                         | Status                 | Organization         | Resp.officer          | Signature facility Key                     | y ID                                                        |                        |                             | 111 |
| 117.01.2023                                    | Created                | SERVICES LIMITED     | SERVICEFAM SERVICE    | NAME nerez2 (SERVICES LIMITED), 652<br>RSA | F856BAE70351B2CC1A01F                                       | 1CBFC764677            | 92B18                       |     |

After sending the request, it will be possible to print the Act of recognition of open key (certificate) for messaging (hereinafter –Act of Recognition) in System:

| Home Accounts Payment                              | documents Curre         | ency transactions Letters Pro | oducts and services          |                                                                                                    | nerez2                                             | Ð  |
|----------------------------------------------------|-------------------------|-------------------------------|------------------------------|----------------------------------------------------------------------------------------------------|----------------------------------------------------|----|
| Home / Security /<br>New certificate red<br>CREATE | <b>JUESTS</b><br>SEND ► | MORE Signature facility       | Show                         | Сиrrent do<br>Export Print •<br>Print •<br>Print •<br>Print •<br>Print •<br>Print •<br>Print •<br>Print •<br>Print •<br>Print •<br>Print •<br>Print • | Cuments<br>Refresh<br>to PDF h<br>to RTF<br>to XLS | r  |
| ✓ Number Date                                      | Status                  | Owner                         | Organization                 | Key ID                                                                                                    | 1                                                  | í. |
| 113.10.2022                                        | Received                | nerez2                        | Coleman Services(UK) Limited | 6691A99302B5272A5CDB861D112D47                                                                                                    | 4EE32FE217                                         |    |

It must be printed in 2 copies. Before Act of Recognition on the first page a cover letter appears in the screen, which lists in detail the actions for execution of Act of Recognition and its submission to the Bank. Please, read this information carefully. You do not need to print and submit this letter to the Bank.

Act of Recognition should be executed as follows (see the picture on the next page):

- 1)fill in the information about the Authorized representative of the Client, in whose name the electronic signature key was issued;
- 2) put the signature of the Authorized representative of the Client;
- 3) put the signature of the head and the seal (if any).

Once the Bank accepts Acts of Recognition to work, the Bank processes the request to regenerate the certificate and System gives it status «Performed». Since then period of your key is extended.

|                                         | АКТ<br>признания открытого ключа (сертификата)<br>для обмена сообщениями                                                                                                    |
|-----------------------------------------|----------------------------------------------------------------------------------------------------|
|                                         | ACTA                                                                                                    |
|                                         | de reconocimiento de una clave abierta (certificado) para el intercambio de mensajes                                                                                                    |
| )                                       | →20r.                                                                                                    |
| Iасто<br>полн<br>Sta A<br>utoriz<br>ERV | ящим Актом признаётся ключ проверки электронной подписи и открытый ключ шифрования, принадлежащий<br>омоченному представителю Клиента/<br>cta reconoce la clave de verificación de la firma electrónica y la clave abeirta de encriptación perteneciente al representante<br>cado del Cliente:<br>ICES LIMITED, SERVICEFAM SERVICENAME |
| Сведе<br>nform                          | ния о Клиенте/<br>nación sobre el Cliente:                                                                                                    |
| . Наи                                   | менование: SERVICES LIMITED                                                                                                    |
| Nor<br>. Mec<br>Sitio                   | аbre<br>СОЕДИНЕННОЕ КОРОЛЕВСТВО ВЕЛИКОБРИТАНИИ И СЕВЕРНОЙ ИРЛАНДИИ<br>288, СТ ОЛБАНС РОУД, УОТФОРД, ХЕРТФОРДШИР, WD24 6PE                                                                                                    |
| . Тел<br>Сведе<br>nforr                 | Tel. (495) 660-56-894. Факс/Fax<br>почноб Уполномоченном представителе Клиента/<br>nación sobre el Representante autorizado del Cliente:                                                                                                    |
| 1.                                      | Apellido, Nombre Nombre perionímico                                                                                                    |
| 2.                                      | Удостоверение личности/паспорт: серияNN                                                                                                    |
| вы,<br>otor                             | gado         r.                                                                                                    |
| 3.                                      | Место и дата рождения:<br>Lugar y fecha de nacimiento                                                                                                    |
| 4.                                      | Адрес места жительства (регистрации):<br>Domicilio                                                                                                    |
| 5.<br>ИН<br>NIF                         | Гражданство:<br>Nacionalidad<br>H (при его наличии, при его тсутствии – указать «осутотвует»)<br>(si hay, si no – indicar «no hay»)                                                                                                    |
| Іична<br>irma                           | ия подпись Уполномоченного представителя Криента                                                                                                    |
|                                         |                                                                                                    |

| Дополнительные поля открыто<br>Puntos adicionales de la clave abie                                                                                   | <u>то ключа (сертификата)/</u><br>rta (del certificado):                          |
|----------------------------------------------------------------------------------------------------|-----------------------------------------------------------------------------------|
| Имя владельца ключа:<br>Nombre del poseedor de la clave                                                                                              | SERVICES LIMITED, SERVICEFAM SERVICENAME                                          |
| Код страны:<br>Codigo del país                                                                                                    | GB                                                                                |
| Страна:<br>País                                                                                                    | Соединенное Королевство Великобритании и Северной Ирландии                        |
| Город:<br>Cuidad                                                                                                    | ХЕРТФОРДШИР                                                                       |
| Наименование клиента:<br>Nombre del Cliente                                                                                                    | SERVICES LIMITED                                                                  |
| Идентификатор клиента в<br>системе:<br>Indificador del Client en el Sistema                                                                          | dbo@efbank.ru                                                                     |
| Данные об издателе: EVROFINAN<br>Información sobre el editor                                                                                         | ICE MOSNARBANK DBO CA, RU, MOSCOW                                                 |
| Ключ зарегистрирован и может<br>La clave está registrada y se puede                                                                                  | использоваться для обмена сообщениями/<br>e usar para el intercambio de mensajes. |
| Администратор/Заместитель<br>администратора СКЗИ БАНКА /<br>Administrador/Asistente Administra<br>del software de protección criptográf<br>del BANCO | dor<br>ica 3                                                                      |
| М.П.<br>Sello                                                                                                    | M.II.<br>Sello                                                                    |

### Requests to technical support of the Bank

In case of difficulties when working with System, please contact the technical support email at: <u>dbo@efbank.ru</u>

To speed up the processing of your request specify the name of your organization in the subject of the letter and the username of the user under which there is an error. In the message, specify the essence of the problem, the date and time of its reproduction, and also, if possible, attach a screenshot with the error.